# **MEMBER GUIDE** SECURECONNECT

The following guide is designed to assist Federal Home Loan Bank of Dallas (FHLB Dallas) members in navigating and using the SecureConnect Capital Stock Dashboard. For any questions regarding the steps provided in this guide, please contact Member Services at **844.FHL.BANK** (844.345.2265) or <u>Member.Services@fhlb.com</u>.

## CAPITAL STOCK DASHBOARD

Below are the steps to retrieve the Capital Stock Dashboard in SecureConnect.

- A. Capital Stock Dashboard
  - 1. Log in to SecureConnect
  - 2. Select Capital Stock

SecureConnect Home screen display

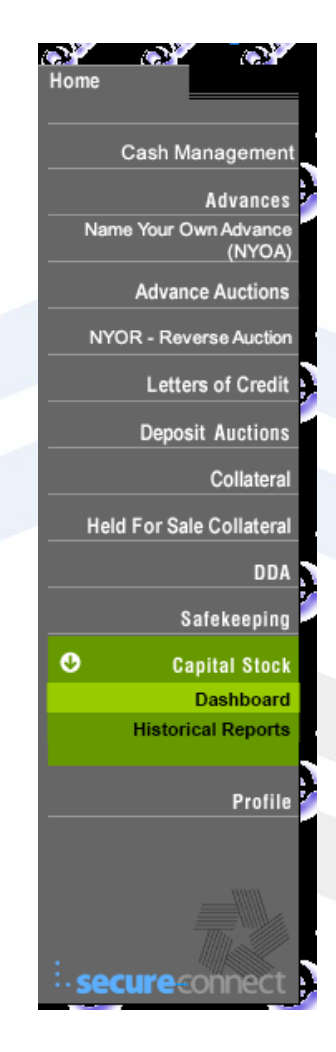

#### 3. Capital Stock Dashboard Tabs

- a. Capital Stock Worksheet dynamic summary Capital Stock position
  - i. Membership Investment Requirement
  - ii. Membership Merger Requirement *if applicable*
- iii. Activity Investment Requirement *if applicable*
- iv. Total Stock Held
- v. Excess / (Shortage)

#### **Capital Stock Dashboard**

| Capital Stock Worksheet | lssue/Rep | purchase Detail | Reports       |                      |                  |                               |                         |                                  |
|-------------------------|-----------|-----------------|---------------|----------------------|------------------|-------------------------------|-------------------------|----------------------------------|
|                         |           |                 |               |                      | Ca               | pital Stock Workshee          | t                       |                                  |
|                         |           |                 | '>            |                      |                  |                               |                         | Executed on : 10/22/20, 10:57 PM |
|                         |           | FHFA ID:        |               |                      |                  |                               |                         | Withdrawal Date:                 |
|                         |           |                 |               |                      |                  |                               |                         | Member Withdrawal Notice Date:   |
|                         |           |                 |               |                      |                  |                               |                         | Non Member Effective Date:       |
|                         |           |                 |               |                      |                  |                               |                         |                                  |
|                         |           | Phone #:        |               |                      |                  |                               |                         |                                  |
|                         |           | Fax #:          |               |                      |                  |                               |                         |                                  |
|                         |           | Lender:         |               |                      |                  |                               |                         |                                  |
|                         |           |                 |               |                      | Mem              | bership Investment Requireme  | nt                      |                                  |
|                         |           | Effective D     | ate I         | ffective Rate%       |                  | Membership Assets             |                         | Requirement                      |
|                         |           | 04/20/20        | 12            | 0.04                 |                  |                               | 32,529,274,000          | 13,011,800                       |
|                         |           |                 |               |                      |                  | Total Membersh                | nip Requirement (B1):   | 7,000,000 **                     |
|                         |           |                 |               |                      | Ac               | tivity Investment Requirement |                         |                                  |
|                         |           | Туре            | Effective     | Date Effe            | ctive Rate%      | Balanc                        | e                       | Requirement                      |
|                         |           | ADV             | 11/01/2       | 005                  | 4.1              |                               | 2,000,000,000           | 82,000,000                       |
|                         |           | ADV             | 08/01/2       | 020                  | 2                |                               | 825,007                 | 16,600                           |
|                         |           |                 |               | Total                | Activity Balance | :                             | 2,000,825,007           |                                  |
|                         |           |                 |               |                      |                  | Total Activ                   | ity Requirement (B2):   | 82,016,600                       |
|                         |           |                 |               |                      |                  | Total Capita                  | l Stock Held (B1 + B2): | 111,249,500                      |
|                         |           |                 |               |                      |                  | Total Capital Sto             | ck Required (B1 + B2):  | 89,016,600                       |
|                         |           |                 |               |                      |                  | E                             | xcess/(Shortage) (B1):  | 22,232,900                       |
|                         |           |                 |               |                      |                  | Eligible For Ma               | andatory Repurchase:    | 4,429,500                        |
|                         |           | ** Membership   | requirement i | s adjusted to reflec | t the maximum n  | nembership investment         |                         |                                  |

vi. Eligible for Mandatory Repurchase

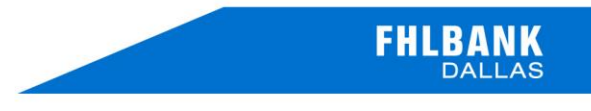

- b. Issue/Repurchase Replaces Stock Issuance Report searchable, sortable, exportable listing capital stock Issuance and Repurchase transactions
  - i. Transaction (ID #)
  - ii. Related Transaction (ID #)
  - iii. Settle Date
  - iv. Transaction Type select Issue: Repurchase or Transaction Type for All
  - v. Reason for Transaction select filter
  - vi. Stock Amount for Transaction
- vii. Remaining Amount
- viii. Pending Redemption Amount
- ix. Redeemed Amount
- x. Action / View
  - (i) Transaction Details
  - (ii) Confirmation (October 2020 forward)

FHLBANK

#### **Capital Stock Dashboard**

|           |               |                                     |               |                      | Fro                  | m               | To                  | -                                      |                   |                 |                |
|-----------|---------------|-------------------------------------|---------------|----------------------|----------------------|-----------------|---------------------|----------------------------------------|-------------------|-----------------|----------------|
| Find Tran | saction ID    |                                     |               |                      | 10                   | 08/2019         | 10/21/2020          | C 🗎                                    | Reset             | <b>Q</b> Search | h i            |
|           |               |                                     |               |                      |                      | Show All        |                     |                                        |                   | Executed        | 1 at : 9:19 Pf |
| A ID 💠    | Transaction 🜲 | Related / Original<br>Transaction 🖨 | Settle Date 🖨 | Transaction Type 💙 🔶 | [Reason Code ♥] \$   | Stock Amount 🖨  | Remaining Amount \$ | Pending Redemption<br>Notice Amount \$ | Redeemed Amount 🜲 | Status 💙 🌲      | Actions        |
|           |               |                                     | 10/14/2020    | Repurchase           | Stock Transfer       | \$500.00        | \$0.00              | \$0.00                                 | \$0.00            | Active          | View           |
|           |               |                                     | 10/06/2020    | Repurchase           | Mandatory Repurchase | \$4,509,000.00  | \$0.00              | \$0.00                                 | \$0.00            | Active          | View           |
|           |               |                                     | 10/06/2020    | Repurchase           | Mandatory Repurchase | \$1,941,000.00  | \$0.00              | \$0.00                                 | \$0.00            | Active          | View           |
|           |               |                                     | 09/04/2020    | Issue                | Advance Purchase     | \$12,300,000.00 | \$12,300,000.00     | \$0.00                                 | \$0.00            | Active          | View           |
|           |               |                                     | 07/28/2020    | Repurchase           | Repurchase           | \$24,209,300.00 | \$0.00              | \$0.00                                 | \$0.00            | Active          | View           |
|           |               |                                     | 06/29/2020    | Issue                | Stock Dividend (B2)  | \$691,700.00    | \$691,700.00        | \$0.00                                 | \$0.00            | Active          | View           |
|           |               |                                     | 06/29/2020    | Issue                | Stock Dividend (B1)  | \$119,600.00    | \$119,600.00        | \$0.00                                 | \$0.00            | Active          | View           |
|           |               |                                     | 06/02/2020    | Repurchase           | Repurchase           | \$80,000,000.00 | \$0.00              | \$0.00                                 | \$0.00            | Active          | View           |
|           |               |                                     | 03/30/2020    | Issue                | Stock Dividend (B2)  | \$721,400.00    | \$721,400.00        | \$0.00                                 | \$0.00            | Active          | View           |
|           |               |                                     | 03/30/2020    | Issue                | Stock Dividend (B1)  | \$176,600.00    | \$176,600.00        | \$0.00                                 | \$0.00            | Active          | View           |
|           |               |                                     |               |                      | N N 1 1 1            | 25 🗸            |                     |                                        |                   |                 |                |

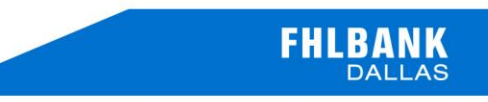

#### Activity Search Criteria

- a. Date Select any date criteria historical included
  - i. Delete Date criteria to Search / Display all transaction records
- b. Transaction ID
  - i. Enter specific ID # Capital Stock Transaction or Related Transaction
    - (i) Search returns settled Transaction and Related Transaction(s)

## Activity search results

- **ii. Transaction** identifier issuance or repurchase
- iii. Settled Date of Transaction (ID)

## iv. Related Transaction

- (i) Issuance transaction Identifies related stock transaction issued with specific advance, letter of credit or other activity
- (ii) Repurchase transaction identifies related stock issuance transaction for stock repurchased
- v. Transaction Type Issue or Repurchase Capital Stock
- vi. Stock Amount Dollar amount of Transaction
- vii. Available Amount Dollar amount remaining shares available for repurchase on Issuance Transaction

## viii. Pending Redemption

(i) Dollar amount issuance Transaction subject to scheduled five-year redemption

## ix. Redeemed

- (i) Dollar amount issuance Transaction satisfied / exercised five-year redemption
- x. View
  - (i) Stock Confirmation document (October 2020 forward)

#### c. Reports

- i. Capital Stock Dividend Report (coming soon)
- ii. Quarterly Capital Stock Statement
- iii. Capital Stock Quarter Transactions Inquiry (Current / Historical)

#### Capital Stock Dashboard

| Capital Stock Worksheet | Issue/Repurchase Detail Reports               |  |
|-------------------------|-----------------------------------------------|--|
|                         | > Quarterly Capital Stock Statement           |  |
|                         | > Capital Stock Quarterly Transaction Inquiry |  |
|                         | > Retrieve Issuance History Instructions      |  |

| tal Stock Worksheet Issue                                          | /Repurchase Report                                      |                                            |                                                                    |                                              |                                                                                                    |
|--------------------------------------------------------------------|---------------------------------------------------------|--------------------------------------------|--------------------------------------------------------------------|----------------------------------------------|----------------------------------------------------------------------------------------------------|
| uarterly Capital Stock Sta                                         | ement                                                   |                                            |                                                                    |                                              |                                                                                                    |
| Date Year   9/30 V                                                 | ວ ວ                                                     | Reset Q Searc                              | h                                                                  |                                              |                                                                                                    |
|                                                                    |                                                         | Quarterly C                                | apital Stock Statement                                             |                                              |                                                                                                    |
| 区画言                                                                |                                                         |                                            |                                                                    |                                              | As of Date: 9/30/2020                                                                                    |
|                                                                    |                                                         |                                            |                                                                    |                                              | Account No                                                                                               |
|                                                                    |                                                         |                                            |                                                                    | Filter Results By:                           | 4 items selected V                                                                                       |
| Beginning Balance as of 7/1   Date A   07/28/2020 0   09/04/2020 0 | 1/2020<br>is of Date Trar<br>7/28/2020 R<br>9/04/2020 / | Type Stock  <br>EP<br>AP                   | Quarterly Activity<br>Redeemed/Repurchase<br>24,209,300.00<br>0.00 | Stock Issued Out<br>0.00<br>12,300,000.00    | 0.00<br>standing Balance (B1+B2)<br>(24,209,300.00)<br>(11,909,300.00)                                   |
| +                                                                  |                                                         |                                            | Fran Type Legend                                                   |                                              |                                                                                                    |
| Dividend Period: 4/1/2020                                          | 6/30/2020                                               | Tune                                       | Credit to Capital Stoc                                             | k                                            | Credit to Demand Acct                                                                                    |
| As of Date<br>09/25/2020                                           | Outstandi                                               | Daily B<br>ng Balance (B1)<br>7,000,000.00 | alances for the Quarter<br>Outstanding Balance (B<br>221,400,000.) | <b>2) Out</b><br>00                          | standing Balance (B1+B2)<br>228.400,000.00                                                               |
|                                                                    |                                                         |                                            |                                                                    | Exe                                          | cuted on : 10/21/20, 9:21 PN                                                                             |
| Date Year                                                          | nsaction Inquiry                                        |                                            |                                                                    |                                              |                                                                                                    |
| 9/30 2020                                                          | 5                                                       | Reset Q Searc                              |                                                                    |                                              |                                                                                                    |
|                                                                    |                                                         | Capital Stock Qu                           | arterly Transaction Inquiry                                        | /                                            | As of Date: 9/30/2020                                                                                    |
|                                                                    |                                                         |                                            |                                                                    | Feder                                        | al Home Loan Bank-Dallas                                                                                 |
|                                                                    |                                                         |                                            |                                                                    | 8500 Freepo                                  | Irving, TX 75063-2547                                                                                    |
| 上 画 co<br>FHFA ID<br>Account No                                    |                                                         |                                            |                                                                    | 8500 Freepo                                  | TD Dividend 1,709,300.00   QTR Dividend 0.00                                                             |
| FHFA ID<br>Account No<br>Entry Date As of I<br>06/30/2020          | Date                                                    | Debit                                      | Credit                                                             | 8500 Freepo<br>0<br>0<br>0<br>129.609.300.00 | TTD Dividend 1,709,300.00<br>(TD Dividend 1,709,300.00<br>(TR Dividend 0.00<br>Total Shares<br>1 296 093 |

Set "Transaction Type" column-filter to "Issue", and click the CSV icon to download.